# intuit.

## Payroll Tax Support: Frequently Asked Questions

## What do I do if my e-filing or e-payment is rejected?

An e-filing or e-payment can be rejected for either of the following reasons:

#### • Transmission Problem

If there's a problem when you submit the e-filing or e-payment—for example, the Intuit server is unavailable or required information is missing—you'll receive an error message that describes the problem and provides instructions on how to resolve the issue.

#### • Rejected By the Agency

If an e-filing or e-payment is rejected by the agency, the rejected status will be recorded in the history window and in the audit trail for the filing or payment.

| 🌇 Company 💦 - QuickBooks: Premier Accountant Edition 2008 [US] - [E-payment History] |                                                                         |                                                                          |                                   |       |
|--------------------------------------------------------------------------------------|-------------------------------------------------------------------------|--------------------------------------------------------------------------|-----------------------------------|-------|
| 🚆 File Edit View Lists Acco                                                          | ountant Company Custo                                                   | mers Vendors Emplo                                                       | yees Banking Reports              | Windo |
| Home Customer Center Ve                                                              | endor Center Employee Ce                                                | enter Report Center                                                      | Online Banking Help               | In    |
| Submit Date<br>07/31/2007<br>07/31/2007<br>07/31/2007                                | Status<br>Agency rejected<br>Submitted to Intuit<br>Submitted to Intuit | Payment<br>CA UI and Employment<br>Federal 940<br>CA Withholding and Dis | Training Tax<br>ability Insurance |       |

In addition, the agency provides the reasons why the filing or payment was rejected and instructions that help you resolve the problem. Be sure to carefully review the messages returned by the agency before you resubmit. The messages are unique to the agency and to your situation.

#### To handle a rejected e-filing:

- 1. Open the Payroll Center in QuickBooks.
- 2. Click the **Related Form Activities** menu drop-down arrow and then click **View E-filing History**.
- 3. Click the Agency Rejected link.
- 4. In the **E-filing Rejected** window, review the form information and the problem and solution messages sent by the agency, and follow the instructions provided.
- 5. Click **Close** to close the **E-filing Rejected** window.
- 6. Resolve the problems that caused the form to be rejected.
- 7. Resubmit the payroll tax form.

#### To handle a rejected e-payment:

- 1. Open the Payroll Center in QuickBooks.
- 2. Click the **Related Payment Activities** drop-down arrow and click **View Epayment History**.
- 3. Click the Agency Rejected link.
- 4. In the **E-payment Rejected** window, review the payment information and the problem and solution messages sent by the agency, and follow the instructions provided.
- 5. Click Void Rejected E-payment.
- 6. The liability reappears in the Payroll Center so you can either resubmit the epayment or create a printed liability check.

### **Other Resources**

#### Ask the User Community

(http://community.intuit.com/) Connect with other users and experts to ask questions and find answers.

#### Find a Local Expert

(http://proadvisor.intuit.com/referral/) Local Certified QuickBooks ProAdvisors<sup>™</sup> can get you set up and provide accounting advice tailored to your business needs. (Fees may apply)

#### Contact Support

(http://payroll.intuit.com/support/contact/index.jsp) Get answers to common questions and personalized assistance from a support representative.